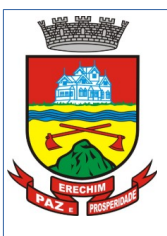

PASSO A PASSO PARA OS CADASTROS

PORTAL DE MOTORISTAS

Para acessar o sistema é necessário acessar o site da Prefeitura

de Erechim: <u>https://www.pmerechim.rs.gov.br/</u> e acessar o link:

Também estará disponível para acesso no Endereço:

 <u>https://www.erechim.rs.gov.br:8181/sys589/</u> <u>publico/index.xhtml</u>

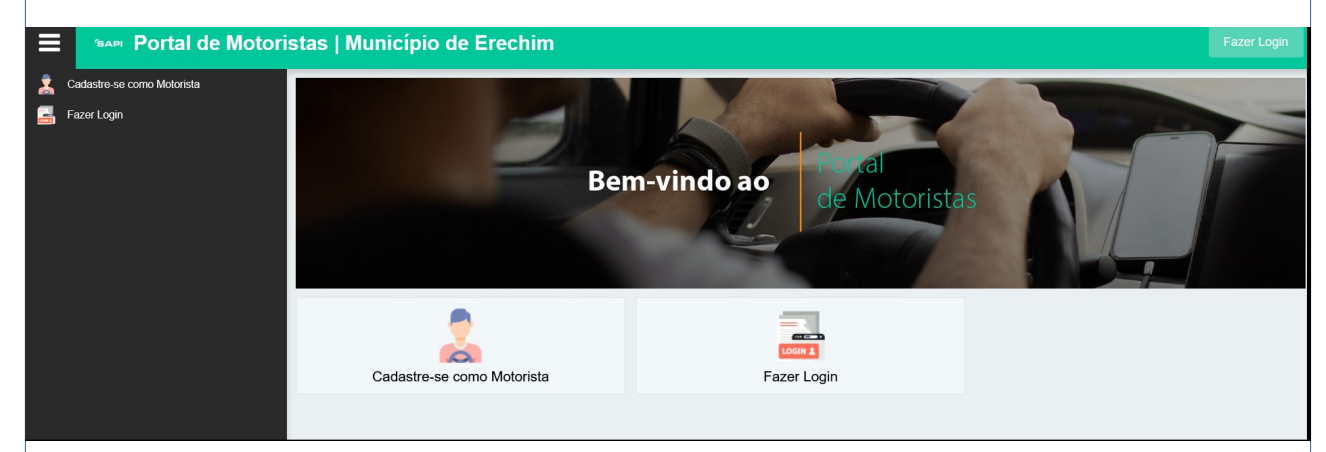

Através deste Portal serão possíveis as seguintes ações:

- Pelo Motorista
  - Cadastro dos Motoristas
  - Abertura de Processos:
    - Cadastro de Veículo de Passageiro via Aplicativo
    - Vinculação de Veículo de Aplicativo já cadastrado
    - Renovação de Documentos do Condutor de Aplicativo
- Vinculação à Plataforma
  - Vinculação de Condutor à Plataforma
  - Vinculação de Veículo à Plataforma
  - Desvinculação de Condutor à Plataforma
  - Desvinculação de Condutor à Plataforma

A primeira ação a ser realizada é o cadastro do MOTORISTA. Ele vai acessar o Endereço e realizar seu cadastro informando todos os campos da tela abaixo:

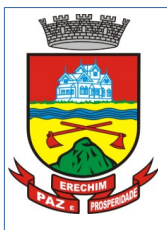

| Motorista                                                                                                    |                                   |
|----------------------------------------------------------------------------------------------------|-----------------------------------|
| Informações Pessoais e Documentos                                                                                             |                                   |
| Nome *           E-mail *           Confirme o e-mail *           Itipo de Motorista *           Q           Incluir/Ver Foto | CPF *                             |
| Dados Residenciais                                                                                                    |                                   |
| CEP *  CEP *  Cidade *  2  Q Erechim - RS  Bairro *  Logradouro *                                                             | Número * Complemento Caixa Postal |
|                                                                                                    |                                   |
|                                                                                                    | 🖺 Gravar 💡 Ajuda                  |

E necessário preencher todos os campos, sendo os que tem \* do lado do nome do campo são de preenchimento OBRIGATÓRIO, caso estes campos não tenham sido preenchidos não é enviado o cadastro.

Aqui salientamos que se tenha o máximo de cuidado para o preenchimento do mail. O mail vai ser o canal de comunicação. Todas informações e andamento das solicitações serão enviadas pelo mail do Motorista.

Após preencher os campos desta tela inicial vai abrir para anexar todos os documentos necessários para o Cadastro do Motorista, sendo eles:

| Certidão de Lotação Mu                           | nicipal (obrigatório) |  |
|--------------------------------------------------|-----------------------|--|
| Data de Vencimento do Doc                        | umento                |  |
| Formato(s) permitidos(s)<br>.PNG/.JPG/.JPEG/.GIF |                       |  |
| + Selecionar o arquivo                           | l                     |  |
|                                                  |                       |  |
|                                                  |                       |  |
|                                                  |                       |  |
|                                                  |                       |  |

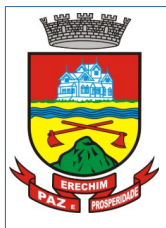

Negativa de Antecedentes Criminais Federal (obrigatório)

Data de Vencimento do Documento

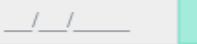

Formato(s) permitidos(s) .PNG/.JPG/.JPEG/.GIF

Cadastro Nacional de Informações Sociais (CNIS) (obrigatório)

Data de Vencimento do Documento

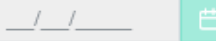

Formato(s) permitidos(s) .PNG/.JPG/.JPEG/.GIF/.PDF

- Selecionar o arquivo

Negativa de Antecedentes Criminais Estadual (obrigatório)

Data de Vencimento do Documento

Formato(s) permitidos(s) .PNG/.JPG/.JPEG/.GIF

+ Selecionar o arquivo

CNH com Exerce Atividade Remunerada (EAR) (obrigatório)

Data de Vencimento do Documento

\_/\_/\_\_\_ 🗎

Formato(s) permitidos(s) .PNG/.JPG/.JPEG/.GIF/.PDF

+ Selecionar o arquivo

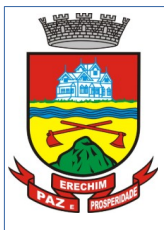

Após inserir os documentos vai mostrar a seguinte janela:

| ncluir Documentos Digitais                            |                                                                                                    |                      |
|-------------------------------------------------------|----------------------------------------------------------------------------------------------------|----------------------|
|                                                       |                                                                                                    |                      |
| CNH com Exerc Atividade Remunerada (EAR) (c           | brigatório)                                                                                                    |                      |
| Data de Vencimento do Documento<br>31/12/2023         |                                                                                                    |                      |
| Formato(s) permitidos(s)<br>.PNG/.JPG/.JPEG/.GIF/.PDF |                                                                                                    |                      |
| +Selecionar o arquivo                                 |                                                                                                    |                      |
|                                                       |                                                                                                    |                      |
| Página 1<br>Excluir                                   | Atenção                                                                                                    |                      |
| Certidão de Lotação Municipal (obrigatório)           | Verifique se os Documentos vinculados estão corretos, pois os mesmos não poderão mais serem alterados após a confirmação. |                      |
| Data de Vencimento do Documento 31/12/2023            | 👍 Confirmar 🗙 Fochar                                                                                                    |                      |
| Formato(s) permitidos(s)<br>.PNG/.JPG/.JPEG/.GIF/.PDF |                                                                                                    |                      |
| + Selecionar o arquivo                                |                                                                                                    |                      |
| Página 1                                              |                                                                                                    |                      |
| T Excluir                                             |                                                                                                    |                      |
| Certificado Registro e Licenciamento Veiculo-C        | RLV (obrigatório)                                                                                                    |                      |
|                                                       |                                                                                                    | 🖺 Confirmar 🗶 Fechar |

Neste momento será enviado um mail com os dados de acesso e uma chave para o mail informado no cadastro com o código de Ativação.

Agora será necessário abrir o mail e informar o código de ativação conforme pede a tela abaixo:

| , | Atenção                                                                                                    |
|---|----------------------------------------------------------------------------------------------------|
|   | A senha para acesso foi enviada para o email. Para confirmar o Cadastro de Motorista, informe a Senha no Campo Abaixo e "Confirme" o cadastro. E-mail enviado para "marister.morgan@erechim.rs.gov.br"<br>Códgo de Verificação |
|   | 🖺 Confirmar 🛛 Reenviar Emai                                                                                                    |

O e-mail enviado é semelhante a este:

Após informado a chave será direcionado para a área do Site onde então o Motorista fará o acompanhamento do seu cadastro, bem como todos seus processos.

| Portal    | de Motoristas - Código de Ativação de Cadastro                                                                                                    |
|-----------|----------------------------------------------------------------------------------------------------|
|           | De sistema@erechim.rs.gov.br <sistema@erechim.rs.gov.br></sistema@erechim.rs.gov.br>                                                                                                    |
|           | Para hili 1967                                                                                                    |
|           |                                                                                                    |
|           |                                                                                                    |
| Este e-ma | all refere-se a solicitação de Cadastro no Portal de Motoristas. Sua Solicitação foi enviado para análise, aguarde orientações. Favor fazer o login e realizar a solicitação do cadastro do veículo. |
| Nome:     |                                                                                                    |
| E-mail:   |                                                                                                    |
| CPF: (    |                                                                                                    |
| Fone:     |                                                                                                    |
| Senha: F  | anki                                                                                                    |
| * Esta au | mil foi anvisdo automaticamente e não deve ser respondido                                                                                                    |
| Late e-i  |                                                                                                    |
|           |                                                                                                    |
|           |                                                                                                    |
|           |                                                                                                    |
|           |                                                                                                    |
|           |                                                                                                    |
|           |                                                                                                    |
|           |                                                                                                    |
|           |                                                                                                    |
|           |                                                                                                    |
|           |                                                                                                    |
|           |                                                                                                    |
|           | Λ                                                                                                    |

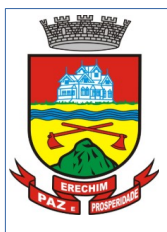

| Portal de Motoristas |        |
|----------------------|--------|
| Perfil Motorista     | $\sim$ |
| Informe seu CPF      |        |
| Informe sua senha    |        |
| Mostrar senha        |        |
| ➡ Entrar             |        |
| Esqueci minha senha  |        |
|                      |        |

Nesta tela o Motorista fará então o selecionando o Perfil Motorista + CPF + Senha que foi pelo mail.

Agora então se abrirá uma nova tela, onde o Motorista então poderá cadastrar seu Veículo e acompanhar seus processos. CABE SALIENTAR QUE NESTE MOMENTO O MOTORISTA APÓS ENCAMINHADA QUALQUER SOLICITAÇÃO SÓ PODERÁ DAR ANDAMENTO APÓS RETORNO DE QUE SEUS PROCESSOS ESTARÃO APROVADOS.

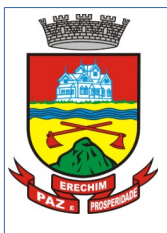

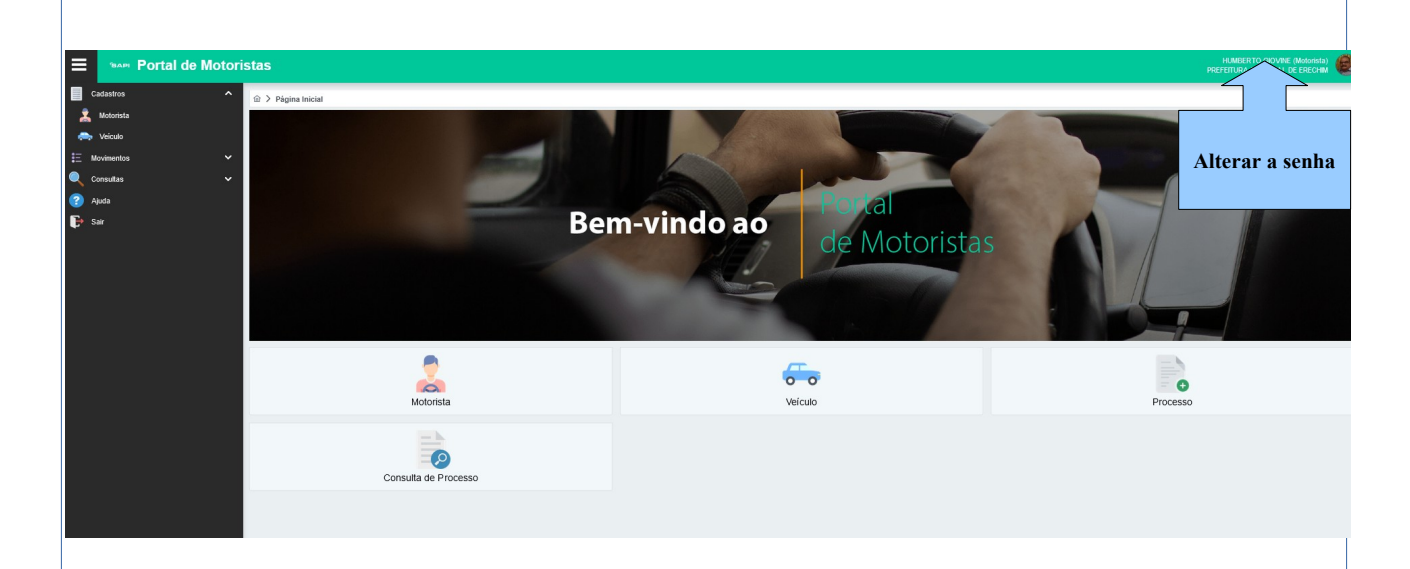

Este será o novo ambiente para o Motorista onde ele fará troca de senha, cadastrar o Veículo e abrir demais processos.

# Para cadastrar o VEÍCULO:

| Veiculo                                                                |                                                  |
|------------------------------------------------------------------------|--------------------------------------------------|
| Dados Principais                                                       |                                                  |
| Código:                                                                |                                                  |
| Tipo de Veiculo: *                                                     |                                                  |
| Modelo do veiculo: *                                                   |                                                  |
| Placa: * Ano de Fabricação *                                           |                                                  |
| Motoristas Vinculados                                                  |                                                  |
| + Addonar                                                              |                                                  |
| 6 Q HUMBERTO CIOVINE                                                   | Ação                                             |
| Registros: 1 - 1 / 1 << < 1                                            | » Exbir: 10 v                                    |
|                                                                        |                                                  |
|                                                                        | 🖺 Gravar 🧭 Cancelar 🔍 Procurar 🔒 Deletar 💡 Ajuda |
|                                                                        |                                                  |
|                                                                        |                                                  |
| Acessar a tela e informar os dados solicitados. O                      | tipo de Veículo será para os Motoristas de       |
| Aplicativo o TIPO - 1 Q Veículo de Transporte de Passageiro Aplicativo |                                                  |
| Será necessário informar os dados do Veículo e seus                    | Documentos na Aba de Documentos Digitais,        |
| sendo eles.                                                            |                                                  |
|                                                                        |                                                  |
|                                                                        |                                                  |
|                                                                        |                                                  |
|                                                                        |                                                  |
|                                                                        |                                                  |
|                                                                        |                                                  |
|                                                                        |                                                  |
|                                                                        |                                                  |
| 6                                                                      |                                                  |

| PAZ E PROSPERIOLE | L |
|-------------------|---|

| Apólice de Seguro do Veículo e Passageiro (APP) (obrigatório)   |
|-----------------------------------------------------------------|
| Data de Vencimento do Documento                                 |
| Formato(s) permitidos(s)<br>.PNG/.JPG/.JPEG/.GIF/.PDF           |
| + Selecionar o arquivo                                          |
|                                                                 |
| Certificado Registro e Licenciamento Veiculo-CRLV (obrigatório) |

Data de Vencimento do Documento

Formato(s) permitidos(s) .PNG/.JPG/.JPEG/.GIF/.PDF

+ Selecionar o arquivo

Após clicar em Gravar a documentação do Veículo será encaminhada para a Diretoria de Trânsito para Análise. O Motorista somente estará apto para utilizar o Veículo após seu processo estar <mark>Aprovado</mark>.

<mark>PERGUNTA</mark>: DE QUE FORMA O MOTORISTA PODERÁ VERIFICAR SE SEU CADASTRO COMO MOTORISTA E O CADASTRO DO SEU VEÍCULO ESTÃO APROVADOS????

O Motorista poderá acompanhar seus processos pela Aba Movimento- Processos:

|             |                                    |                  |                    |                        |                        |                        |                            |                               | Q Pesquis           | ar 🍠 Limpar    |
|-------------|------------------------------------|------------------|--------------------|------------------------|------------------------|------------------------|----------------------------|-------------------------------|---------------------|----------------|
|             |                                    |                  |                    |                        |                        |                        |                            |                               |                     |                |
| Código 🎼    | Tipo do Processo                   | 11               | Plataforma †↓      | Motorista †↓           | Veiculo †↓             | Situação †↓            | Situação da Vigência<br>↑↓ | Data Abertura †↓              | Vigência Inicial †↓ | Vigência Final |
| 16          | Cadastro de Veículo de Passageiro  | via Aplicativo   |                    | HUMBERTO GIOVINE       | ONIX PLUS              | Iniciado               | Vigente                    | 05/12/2023                    |                     |                |
| 15          | Condutor de Passageiro via Aplicat | V0               |                    | HUMBERTO GIOVINE       |                        | Em Análise Interna     | Vigente                    | 05/12/2023                    |                     |                |
|             |                                    |                  |                    | Registros: 1 - 2 / 2 🦑 | < 1 > >> Exibir: 10 v  |                        |                            |                               |                     |                |
| -           | Portal de Motoris                  | stas             |                    |                        |                        |                        |                            |                               | PREFEITURA MUNCIPAL | DE ERECHIM     |
| Carda eter  |                                    |                  |                    |                        |                        |                        |                            |                               |                     |                |
| to auasito  | ··· ·                              |                  | s > Processo       |                        |                        |                        |                            |                               |                     |                |
| := Moviment | 109                                | Processo Inte    | erações            |                        |                        |                        |                            |                               |                     |                |
| Proces      |                                    | Dados Principais | do Processo        |                        |                        |                        |                            |                               |                     |                |
| Consulta:   | s V                                | Código           | Data de Abertura   |                        | Motoris ta *           |                        |                            |                               |                     |                |
| 🌍 Ajuda     |                                    |                  | 05/12/2023         |                        | 6 Q F                  | IUMBERTO GIOVINE       |                            |                               |                     |                |
| 📑 Sair      |                                    | Situação         |                    |                        | Veiculo                |                        |                            |                               |                     |                |
|             |                                    | Tipo do Processo | · ·                |                        | Data da Mañacia Isiais | Data de Medicela Final |                            | dicionar veiculo Selli Vincul | 1610                |                |
|             |                                    |                  | ٩                  |                        |                        |                        |                            |                               |                     |                |
|             |                                    | Observações *    |                    |                        |                        |                        |                            |                               |                     |                |
|             |                                    |                  |                    |                        |                        |                        |                            |                               |                     |                |
|             |                                    |                  |                    |                        |                        |                        |                            |                               |                     |                |
|             |                                    |                  |                    |                        |                        |                        | 🖏 Gravar                   | O Cancelar O Pror             | urar 🗊 Deletar      | 2 Airda        |
|             |                                    |                  |                    |                        |                        |                        |                            |                               |                     |                |
|             | lice no h                          | tão D            | no curren troi tre | aan na tala tada       | a an Drananan          |                        | aituação                   | dalaa                         | Lombr               | ndo            |
| сте с       | LIICA NO DO                        | лао Р            | Toculal Val lla    | zer na tela todo       | S US PTOCESSOS         | uere e a               | SILUAÇAC                   | ) deles.                      | Leindra             | muo            |

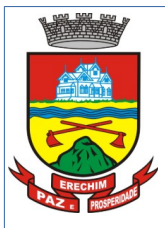

para o Motorista estar Apto para utilizar o veículo os processos dele desvem estar com status de Aprovado.

| Código ↓ <b>r</b> | Tipo do Processo †↓                                 | Plataforma †↓ | Motorista †↓     | Veiculo ↑↓ | Situação †↓ | Situação da Vigência<br>↑↓ | Data Abertura †↓ | v |
|-------------------|-----------------------------------------------------|---------------|------------------|------------|-------------|----------------------------|------------------|---|
| 16                | Cadastro de Veículo de Passageiro via<br>Aplicativo |               | HUMBERTO GIOVINE | ONIX PLUS  | Aprovado    | Vigente                    | 05/12/2023       |   |
| 15                | Condutor de Passageiro via Aplicativo               |               | HUMBERTO GIOVINE |            | Aprovado    | Vigente                    |                  |   |
|                   |                                                     |               | _                |            |             |                            |                  |   |

Inclusive as Plataformas somente poderão realizar a Vinculação dos Motoristas e Veículos se o cadastro deles no sistema estiver APROVADO.

Cabe salientar que com este sistema tanto os Motoristas e Plataformas deverão ficar atentos aos retornos dos seus processos que ocorrerá a Notificação também por Mail. Por isso é importante sempre que houver alteração devem ser atualizados os dados dos mesmos no sistema.

Toda e qualquer interação Motoristas + Plataformas + Diretoria de Trânsito se dará via sistema. De que forma??? Com a abertura de processos através da Aba Processo ou pelo link de acesso rápido do site. Através desta opção poderão ser feitas diversas solicitações, tais como:

| Código 1≢ |                                                   |
|-----------|---------------------------------------------------|
| 3         | Condutor de Passageiro via Aplicativo             |
| 4         | Cadastro de Veículo de Passageiro via Aplicativo  |
| 5         | Vinculação de Veículo de Aplicativo já cadastrado |
| 6         | Renovação de Documentos do Condutor de Aplicativo |
| 7         | Vinculação de Condutor à Plataforma               |
| 8         | Vinculação de Veículo à Plataforma                |
| 9         | Desvinculação do Condutor à Plataforma            |
| 10        | Desvinculação do Veículo à Plataforma             |
|           |                                                   |

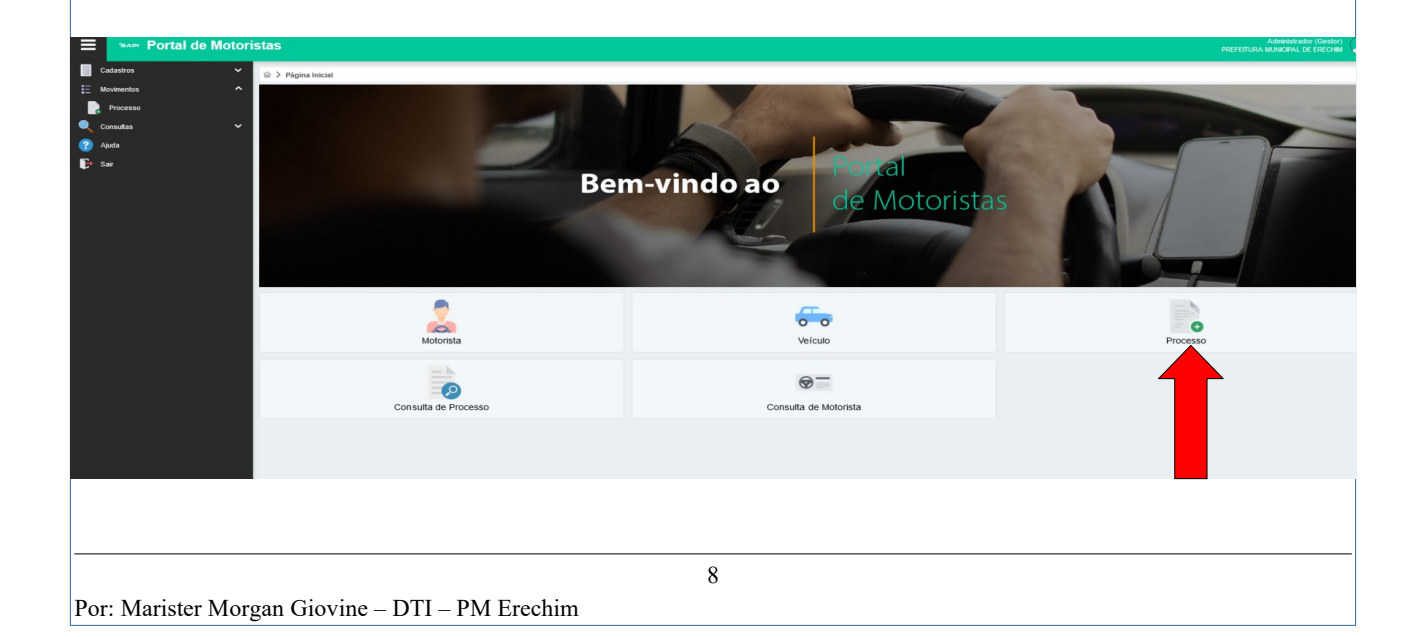

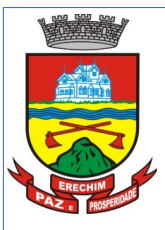

Também poderá consultar seus processos através do Botão Consulta de Processo.

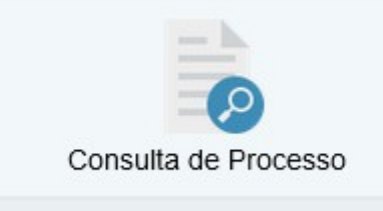

Estas são as funções disponíveis para o cadastro de Motoristas e Veículos

### Para as Plataformas

O cadastro das Plataformas será realizado pela Diretoria de Trânsito. Aqui é importante a Plataforma ter todos os dados atualizados na Diretoria de Trânsito. Ela receberá um mail com os dados de acesso e deverá acessar o link no site da Prefeitura.

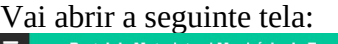

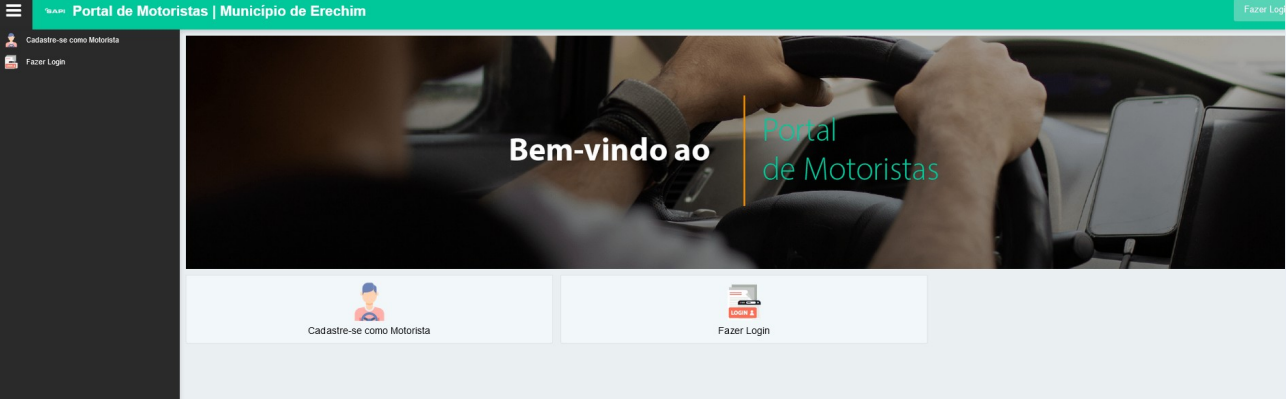

Neste momento com os dados de acesso Email e Senha deverá clicar no botão Fazer Login.

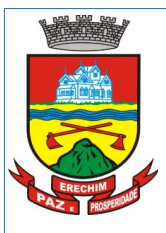

| Portal de Motoristas |   |
|----------------------|---|
| Perfil Plataforma    | ~ |
| Informe seu Email    |   |
| Informe sua senha    | _ |
| Mostrar senha        |   |
| ➡ Entrar             |   |
| Esqueci minha senha  |   |
|                      |   |

Vai abrir uma tela onde deverá selecionar Perfil Plataforma, informar o Mail e a senha de acesso.

Ao acessar a Plataforma terá este ambiente de acesso:

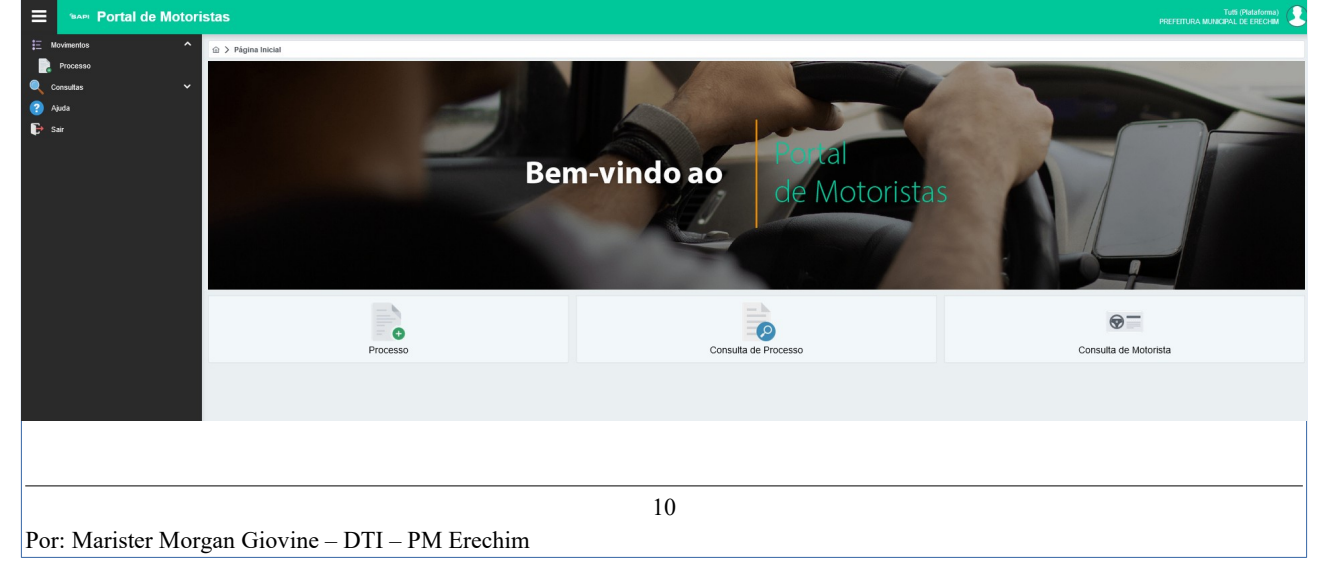

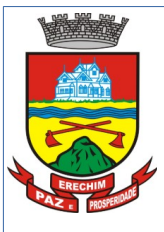

Para proceder a Vinculação do Motorista e Veículo a Plataforma a mesma deverá acessar a opção Processo. Nesta opção ela irá preencher e vincular os seguintes dados: 7 Vinculação de Condutor à Plataforma Processo 8 Vinculação de Veículo à Plataforma 9 Desvinculação do Condutor à Plataforma 10 Desvinculação do Veículo à Plataforma ☆ > Movimentos > Processo cesso Interações Dados Principais do Processo 05/12/2023 ~ Para localizar os Motoristas clica-se na Lupa que abre a pesquisa. Após clicar em Gravar a solicitação vai ser encaminhada para a Diretoria de Trânsito que fará a Análise e notificará a

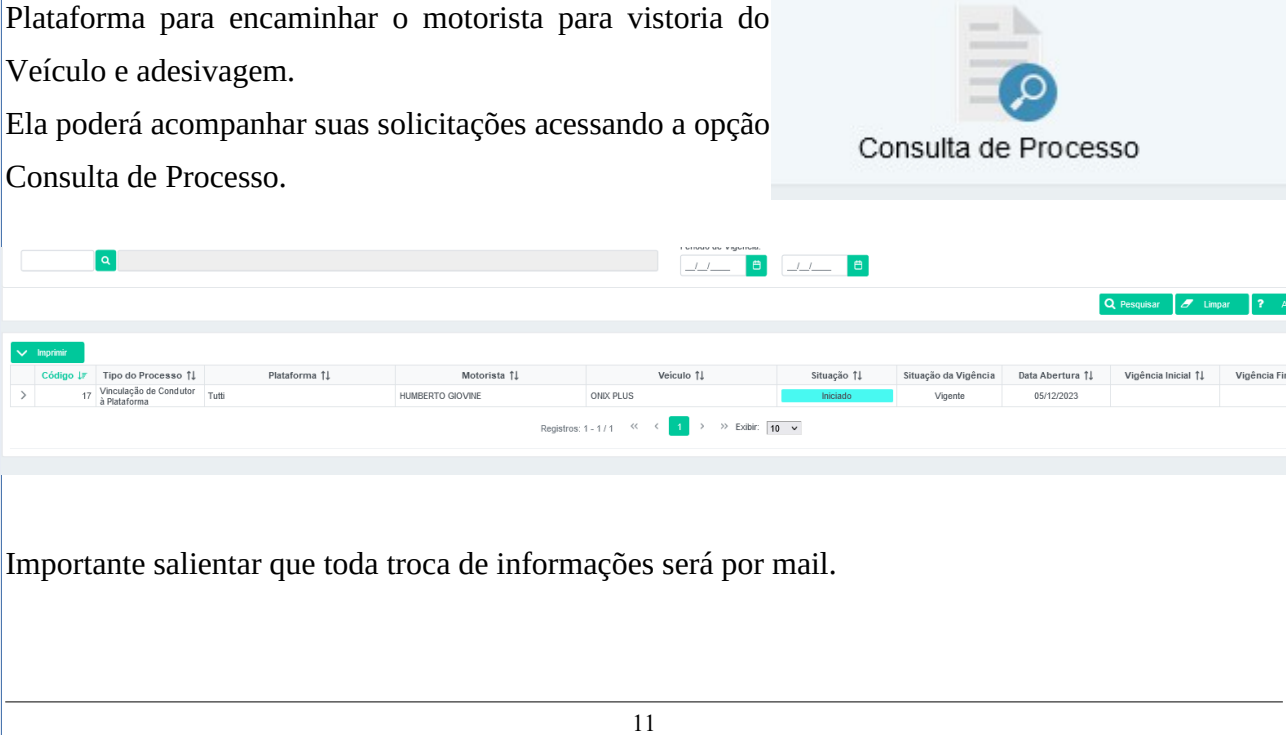